## ESPAÑOL: PAGE 7

## **REGISTRATION & CONNECTION GUIDE (ENGLISH):**

### What you will need to download a map update:

- 1. VIN Number
- 2. A Registered/Connected System
- 3. Database Version of your navigation system
  - a. To find your current Database Version enter the 'Menu' of your navigation system, select 'Help' and then 'About'.
  - b. The map version is listed in the following format YYYY.MM.DD.
- 4. Computer or Laptop connected to internet
  - a. You cannot use your iPhone, iPad, Android telephone or tablet to download the map
- 5. Blank 32GB USB Stick formatted to FAT32 for Windows or MS-DOS (FAT) for MacOS

#### **IMPORTANT INFORMATION** for North American navigation systems.:

#### How to Connect & Register your system:

Before you can download an updated navigation system map you will need to ensure that your vehicle's **'Connected Features'** is **enabled**, and **navigation system** is **connected** to the Internet or online. This will allow your VIN to be registered for MapCare.

#### How to verify if Connected Features is enabled:

- 1. Select 'Navigation' from the Home/Main Screen
- 2. Select MENU from Map Screen, then select Navigation Menu
- 3. Select 'Connected Features' and check that it is 'Enabled'

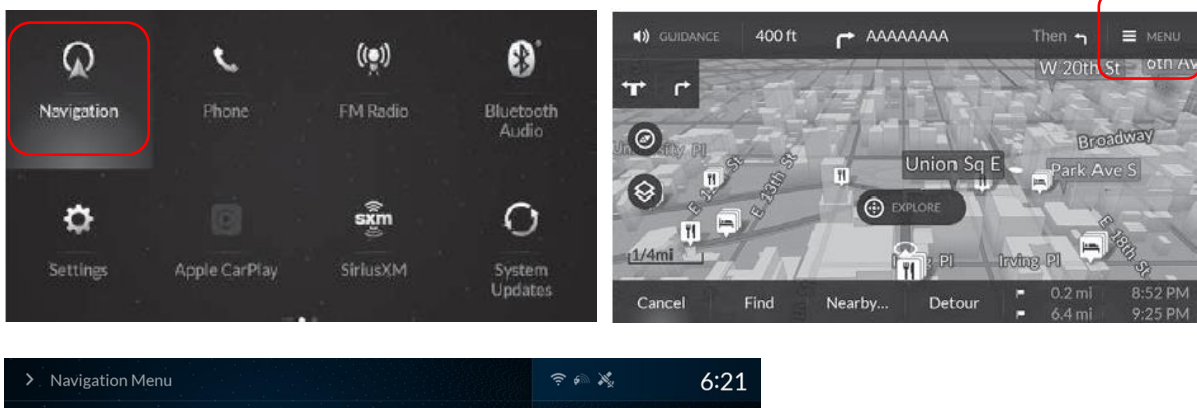

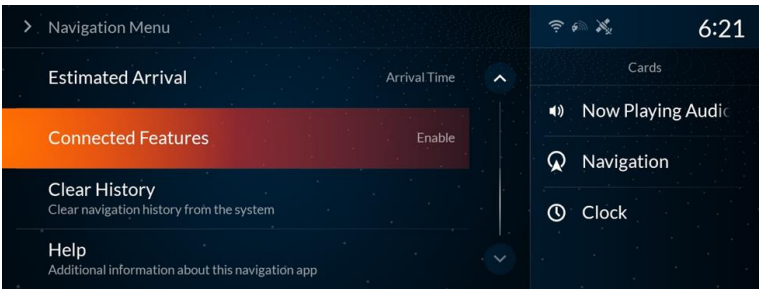

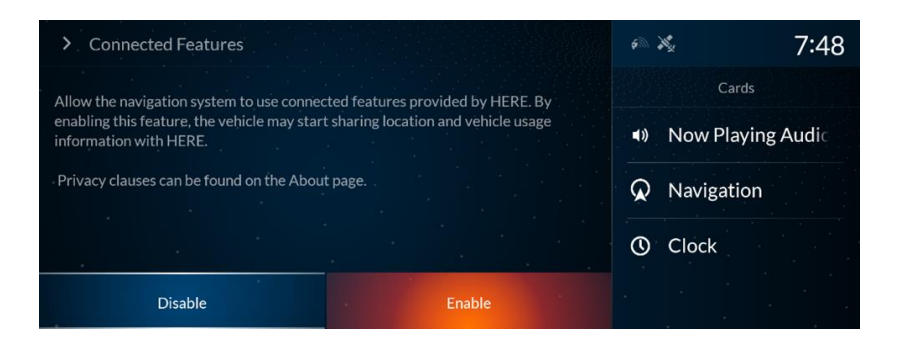

**How to connect the vehicle's system to the internet:** (for more detailed info, see your vehicle owner's manual. Wi-Fi, Hotspot or phone tethering charges may apply)

- 1. Press the 🕋 (home) button.
- 2. Select Settings.
- 3. Select Connections.
- 4. Select Wi-Fi.
- 5. Select Change Mode.
- 6. Select Network.
  - Select the access point you want to connect to the system.
  - When you change the mode from Hotspot to Network, a pop-up appears, then select Confirm.
- 7. Select Connect.
  - Enter a password for the access point.
  - When the connection is successful, Connected is displayed on the list.
- **8.** Press the (home) button to go back to the home screen.

| N MIELON                                                 | 40:00                                    |  |
|----------------------------------------------------------|------------------------------------------|--|
| > WIFI-Off                                               | 12:00                                    |  |
| Select Change Mode to enable WI-FE                       | Cards<br>e Now Playing Auc<br>Navigation |  |
|                                                          |                                          |  |
|                                                          |                                          |  |
|                                                          | Clock                                    |  |
| Change Mode                                              |                                          |  |
| > X0000X AP                                              | - × 12:00                                |  |
| Passward                                                 | Cards                                    |  |
| •••••                                                    | Now Playing Aud                          |  |
| Show passward                                            | at them they might be                    |  |
|                                                          | Q Navigation                             |  |
| Use this network to automatically download Acura updates | O Clock                                  |  |
| Connect                                                  |                                          |  |

You can confirm whether Wi-Fi connection is on or off with the 🛜 icon on the system status area.

This is the ONLY symbol that indicates WiFi is connected. It must be showing to complete registration.

(The TCU indicator is NOT WiFi)

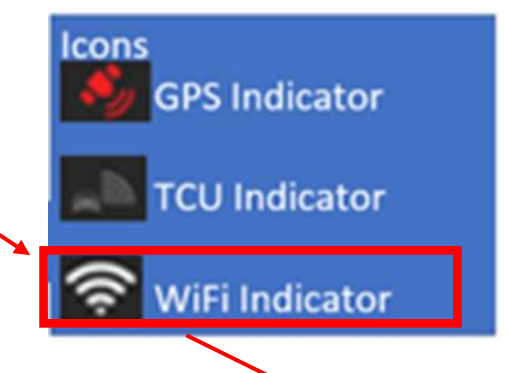

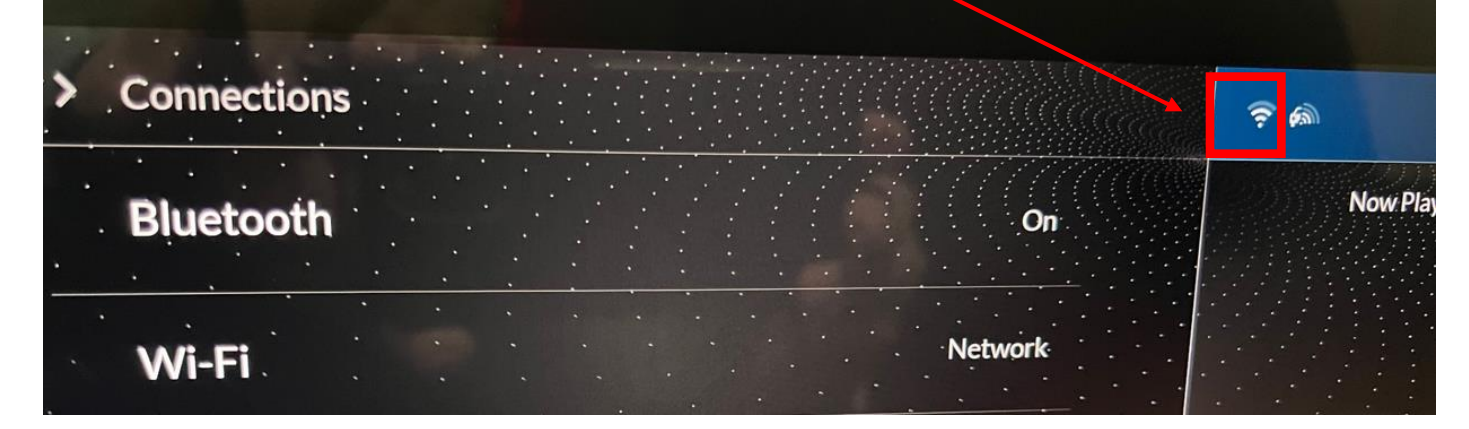

## How to ensure your vehicle / VIN has been registered:

- 1. Ensure that you are in an area where the vehicle can get a clear internet signal / connection
- 2. Turn-off the engine
- 3. Wait 10-15 minutes
- 4. Turn the engine back on (ignition cycle)
- 5. Confirm that Connected Features is Enabled
- 6. Confirm that the vehicle is connected to the internet (see above)

## **GUIDE D'ENREGISTREMENT ET DE CONNEXION (FRANÇAIS):**

#### Ce dont vous avez besoin pour télécharger une mise à jour de la carte :

- 1. Numéro VIN
- 2. Un système enregistré/connecté
- 3. Version de la base de données de votre système de navigation
  - a. Pour trouver la version actuelle de votre base de données, entrez dans le "Menu" de votre système de navigation, sélectionnez "Aide ", puis "À propos ".
  - b. La version de la carte est indiquée dans le format suivant : AAAA.MM.JJ.
- 4. Ordinateur ou portable connecté à Internet
  - a. Vous ne pouvez pas utiliser votre iPhone, iPad, téléphone ou tablette Android pour télécharger la carte.
- 5. Clé USB vierge de 32 Gb, formatée en FAT32 pour Windows ou MS-DOS (FAT) pour MacOS.

INFORMATIONS IMPORTANTES pour les systèmes de navigation nord-américains :

#### Comment connecter et enregistrer votre système :

Avant de pouvoir télécharger une carte mise à jour du système de navigation, vous devez vous assurer que les " fonctions connectées " de votre véhicule sont activées et que le système de navigation est connecté à Internet ou en ligne. Cela permettra à votre VIN d'être enregistré pour MapCare.

#### Comment vérifier si les fonctions connectées sont activées :

- 1. Sélectionnez "Navigation" à partir de l'écran d'accueil/écran principal.
- 2. Sélectionnez MENU à partir de l'écran de carte, puis sélectionnez Menu de navigation. 8.
- 3. Sélectionnez "Fonctions connectées" et vérifiez qu'il est "active/Enabled".

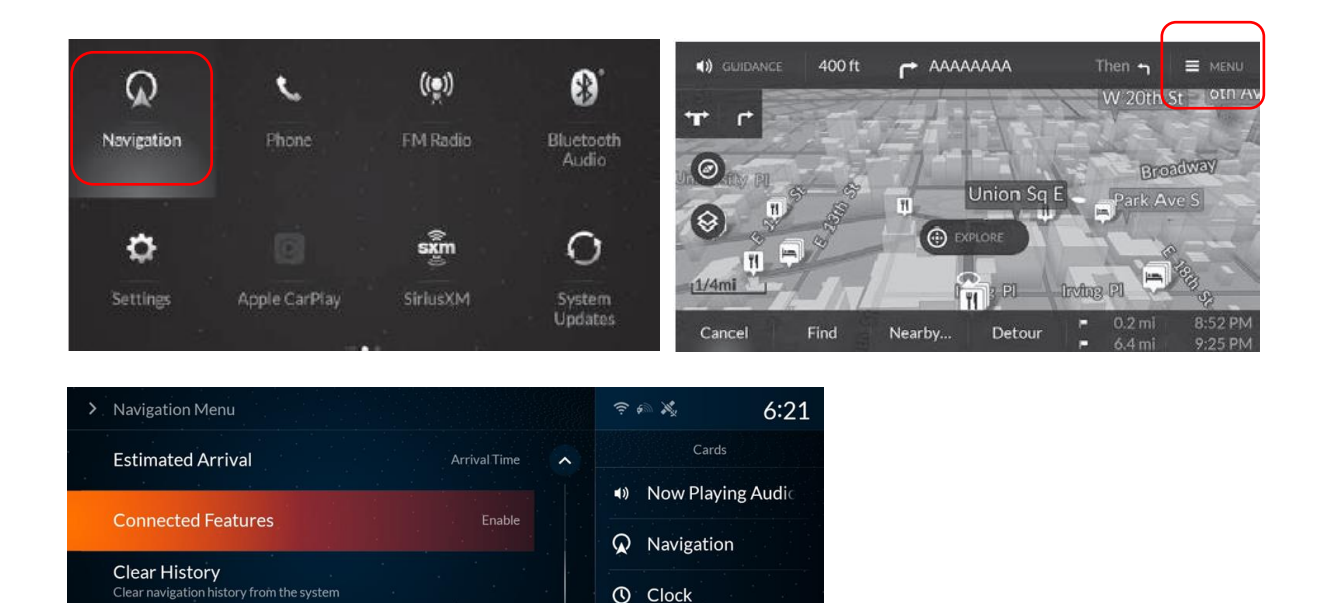

Help

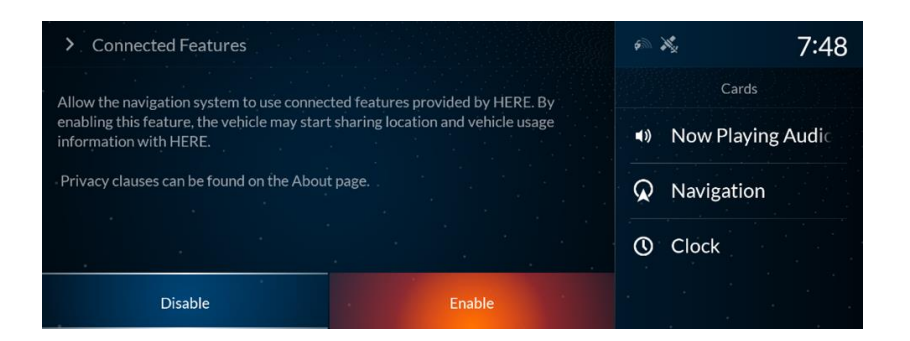

Comment connecter le système du véhicule à Internet : (pour des informations plus détaillées, consultez le manuel d'utilisation de votre véhicule. Des frais de Wi-Fi, de Hotspot ou de connexion téléphonique peuvent s'appliquer)

- 1. Appuyez sur le bouton d'accueil (home)
- 2. Sélectionnez Paramètres (settings)
- 3. Sélectionnez Connexions
- 4. Sélectionnez Wi-Fi
- 5. Sélectionnez Change Mode
- 6. Sélectionnez Réseau (network)
  - Sélectionnez le point d'accès que vous souhaitez connecter au système.
  - Lorsque vous changez le mode de Hotspot à Network, une fenêtre contextuelle apparaît, puis sélectionnez Confirm.
- 7. Sélectionnez Connecter
  - Saisissez un mot de passe pour le point d'accès
  - Lorsque la connexion est réussie, Connected s'affiche dans la liste.
- 8. Appuyez sur le bouton Home pour revenir à l'écran d'accueil.

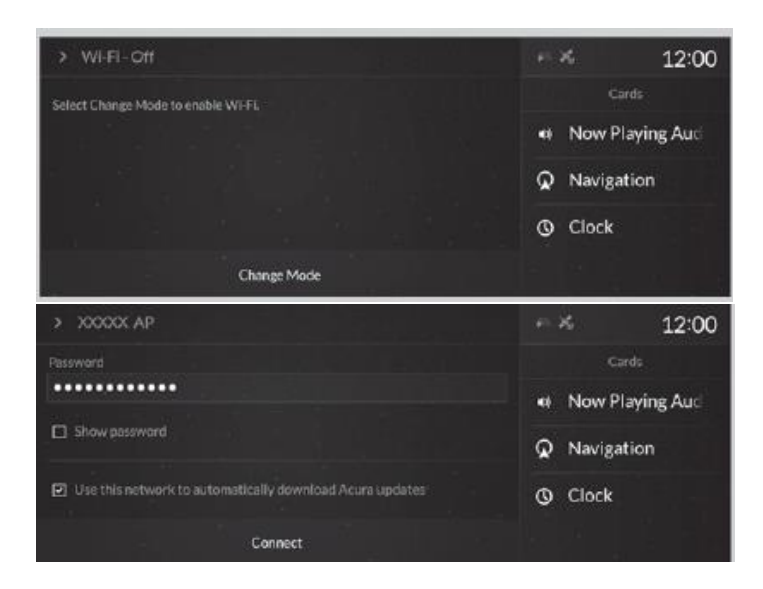

C'est le SEUL symbole qui indique le WiFi. Il doit être affiché pour que l'enregistrement soit complet. (L'indicateur TCU n'est PAS WiFi)

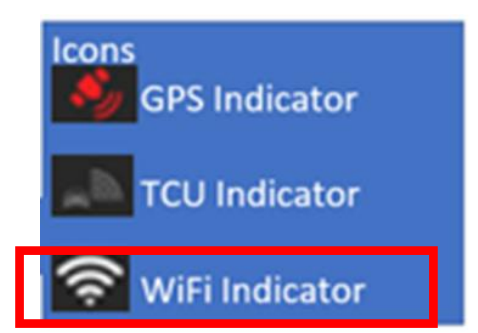

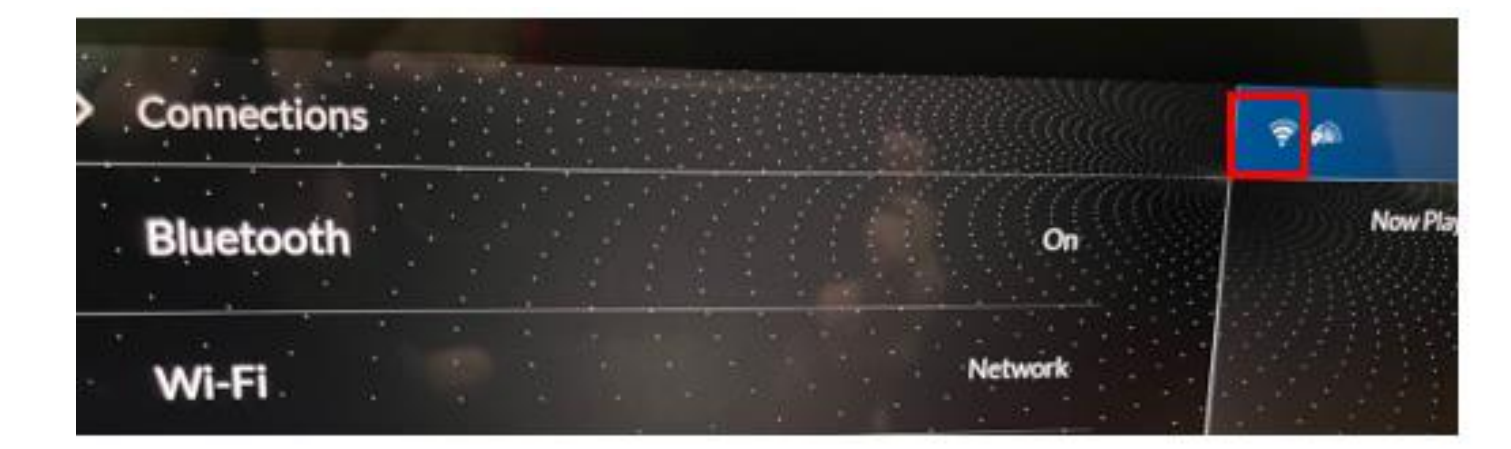

# **Comment s'assurer que votre véhicule / VIN a été enregistré :**

- 1. Assurez-vous que vous êtes dans une zone où le véhicule peut obtenir un signal Internet clair / une connexion.
- 2. Coupez le moteur
- 3. Attendez 10 à 15 minutes
- 4. Remettez le moteur en marche (cycle d'allumage).
- 5. Confirmez que les fonctions connectées sont activées
- 6. Confirmez que le véhicule est connecté à l'Internet (voir cidessus).

# **GUÍA DE REGISTRO Y CONEXIÓN (ESPAÑOL):**

#### Lo que necesitará para descargar una actualización de mapas:

- 1. Número de VIN
- 2. Un sistema registrado/conectado
- 3. Versión de la base de datos de su sistema de navegación
  - a. Para encontrar la versión actual de su base de datos, entre en el "Menú" de su sistema de navegación, seleccione "Ayuda" y luego "Acerca de".
  - b. La versión del mapa aparece en el siguiente formato AAAA.MM.DD.
- 4. Ordenador o portátil conectado a Internet
  - a. No puede utilizar su iPhone, iPad, teléfono o tableta Android para descargar el mapa
- 5. Memoria USB de 32 GB en blanco formateada en FAT32 para Windows o MS-DOS (FAT) para MacOS

#### INFORMACIÓN IMPORTANTE para los sistemas de navegación norteamericanos.:

#### Cómo conectar y registrar su sistema:

Antes de que puedas descargar un mapa actualizado del sistema de navegación, deberás asegurarte de que las "Funciones Conectadas" de tu vehículo están activadas y el sistema de navegación está conectado a Internet o en línea. Esto permitirá que su VIN se registre para MapCare.

#### Cómo verificar si las Funciones Conectadas están habilitadas:

- 6. Selecciona 'Navegación' en la pantalla de inicio/principal
- 7. Seleccione MENÚ en la pantalla del mapa y, a continuación, seleccione el menú de navegación
- 8. Seleccione "Características conectadas" y compruebe que está "Activado/Enabled".

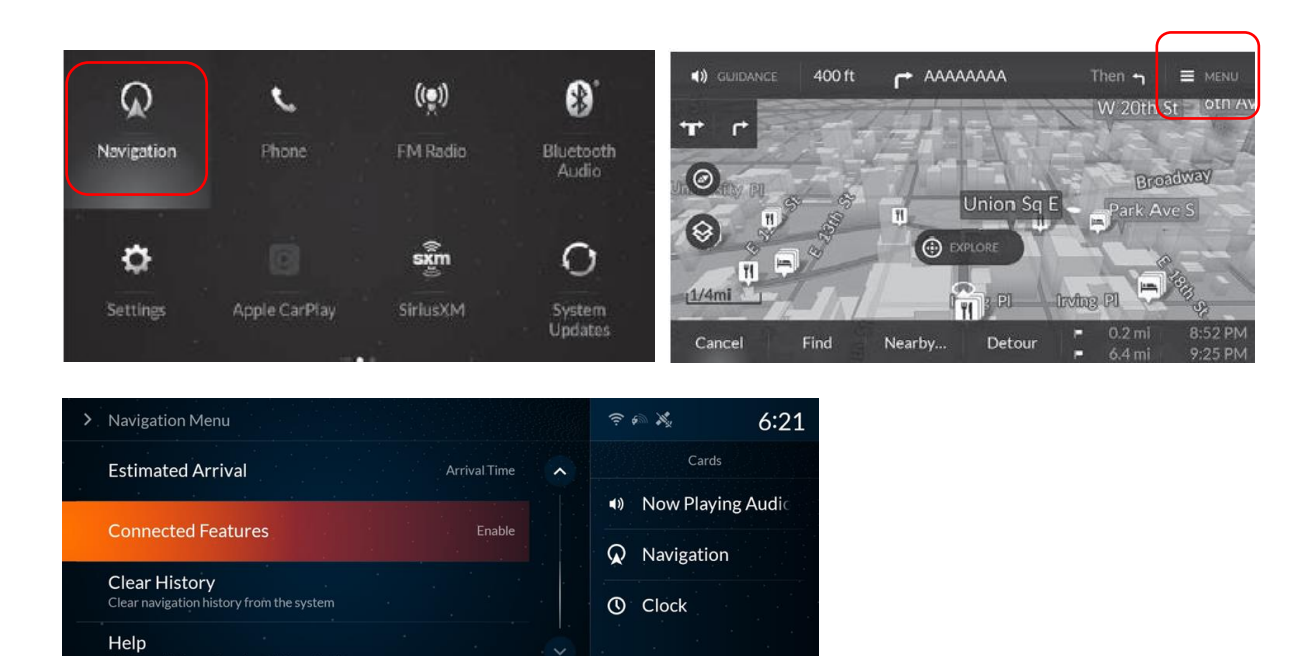

| > Connected Features                                                                                   | 6 ×         | 7:48      |
|----------------------------------------------------------------------------------------------------|-------------|-----------|
| Allow the navigation system to use connected features provided by HERE. By                             | Cards       |           |
| enabling this feature, the vehicle may start sharing location and vehicle usage information with HERE. | Now Play    | ing Audic |
| Privacy clauses can be found on the About page.                                                        | 😡 Navigatio | n         |
|                                                                                                    | Clock       |           |
| Disable Enable                                                                                         |             |           |

Cómo conectar el sistema del vehículo a Internet: (para obtener información más detallada, consulte el manual del propietario de su vehículo. Pueden aplicarse cargos por Wi-Fi, Hotspot o anclaje telefónico)

- 1. Pulse el botón de inicio (home)
- 2. Seleccione Ajustes (settings)
- 3. Seleccione Conexiones (Connections)
- 4. Seleccione Wi-Fi
- 5. Seleccione Cambiar modo(change mode)
- 6. Seleccione Red (network)
  - Seleccione el punto de acceso que desea conectar al sistema
  - Cuando cambie el modo de Hotspot a Red, aparecerá una ventana emergente, entonces seleccione Confirmar
- 7. Seleccione **Conectar** 
  - Introduzca una contraseña para el punto de acceso
  - Cuando la conexión es exitosa, aparece Conectado en la lista
- 8. Pulse el botón Inicio para volver a la pantalla de inicio

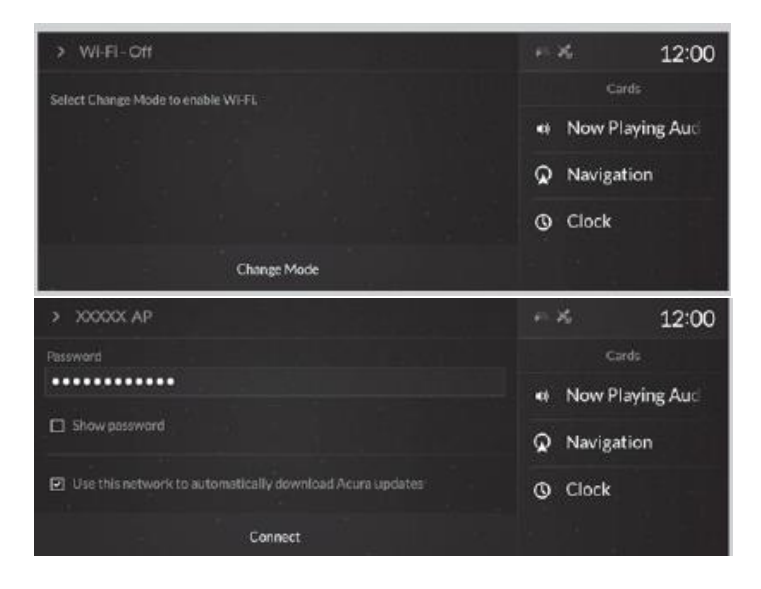

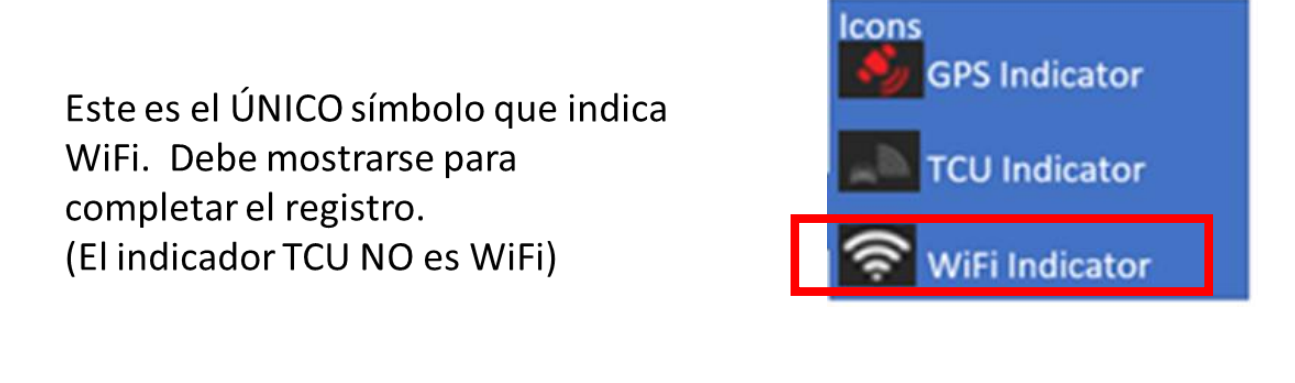

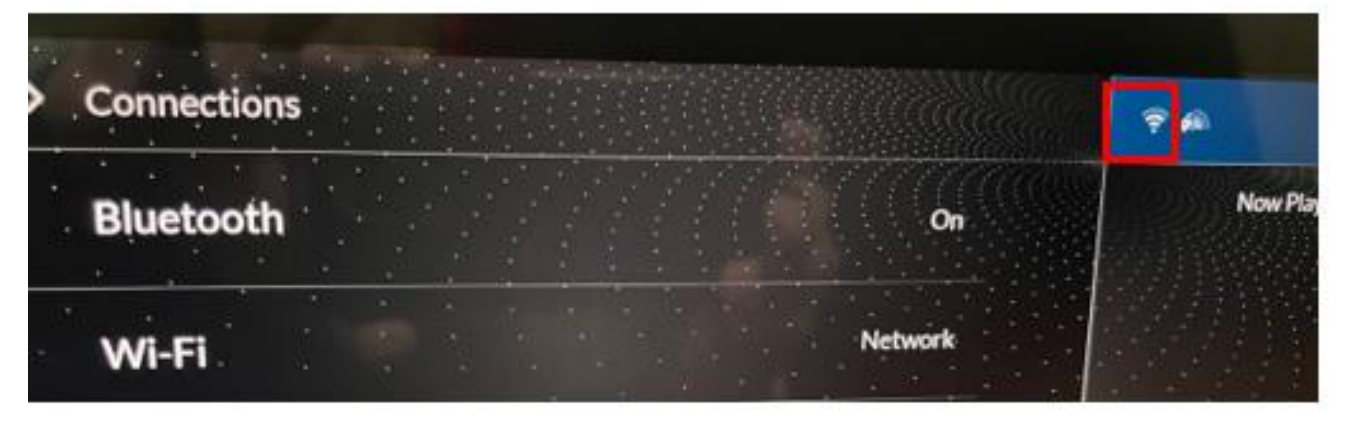

# Cómo asegurarse de que su vehículo / VIN ha sido registrado:

- Asegúrese de que se encuentra en una zona en la que el vehículo puede obtener una señal de Internet / conexión clara
- 2. Apague el motor
- 3. Espere de 10 a 15 minutos
- 4. Vuelva a encender el motor (ciclo de encendido)
- 5. Confirme que las funciones conectadas están activadas
- 6. Confirme que el vehículo está conectado a Internet (véase más arriba)